2) Enregistrez chaque logo sur dans votre espace de travail (clic droit : enregistrer sous)

## Illustrator

- 3) Ouvrez Adobe Illustrator
- 4) Importez l'image du logo de la Caisse d'Epargne
- 5) Renommez le calque courant : « modèle caisse d'épargne »
- 6) Verrouillez votre calque
- 7) Créez un nouveau calque et nommez-le « logo caisse d'épargne »

## Utilisation de l'outil plume

8) Pour détourer le logo vous allez utiliser l'outil plume.

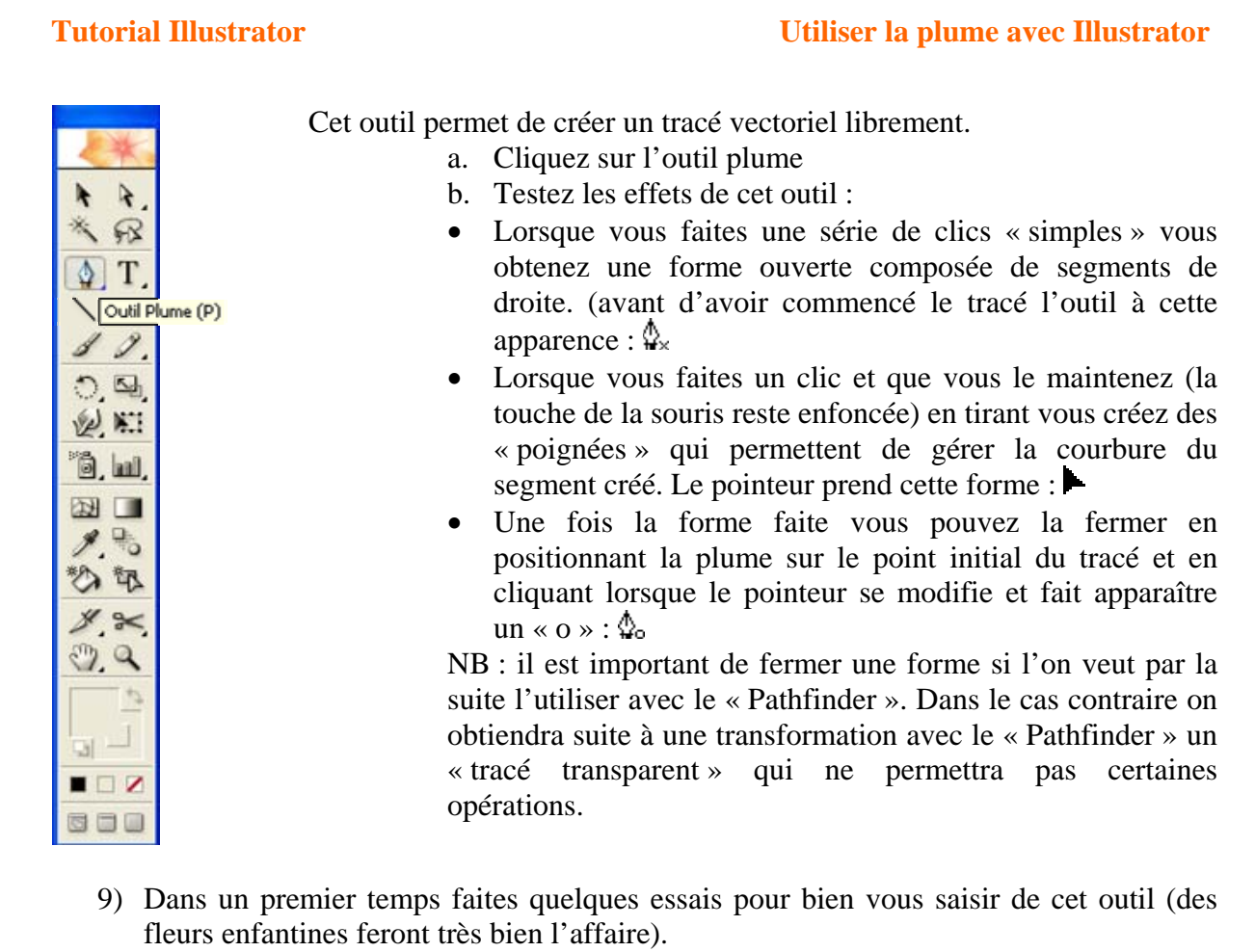

- 10) Vérifiez que vous vous trouvez bien sur le calque « logo caisse d'épargne »
- 11) Commencez à tracer les formes de l'écureuil comme si vous le décalquiez. Si votre tracé n'est pas tout à fait satisfaisant dans un premier temps ne vous inquiétez pas. Vous le reprendrez par la suite en utilisant les outils « conversion de point directeur » et l'outil « sélection directe »
- 12) Pour commencer nous avons tracé une première forme un peu rapidement. (voir illustration ci-dessous). Nous avions, au préalable, pris soin de choisir un contour de tracé noir et un fond de tracé transparent.

NB : si vous n'avez pas choisi ces options de couleurs vous pouvez les changer à tout moment. Il suffit que le tracé concerné soit sélectionné.

- 13) On peut déplacer les points directeurs du tracé en le sélectionnant. Pour le sélectionner il suffit de cliquer dessus avec l'outil « Sélection directe ». Un point sélectionné est plein, un point non sélectionné est vide (intérieur blanc).
- 14) Nous allons ensuite modifier l'orientation et les longueurs des deux poignées visibles sur l'illustration ci-dessous. On utilise pour cela l'outil « Sélection directe » qui nous permet de saisir l'extrémité de la poignée puis de la modifier.

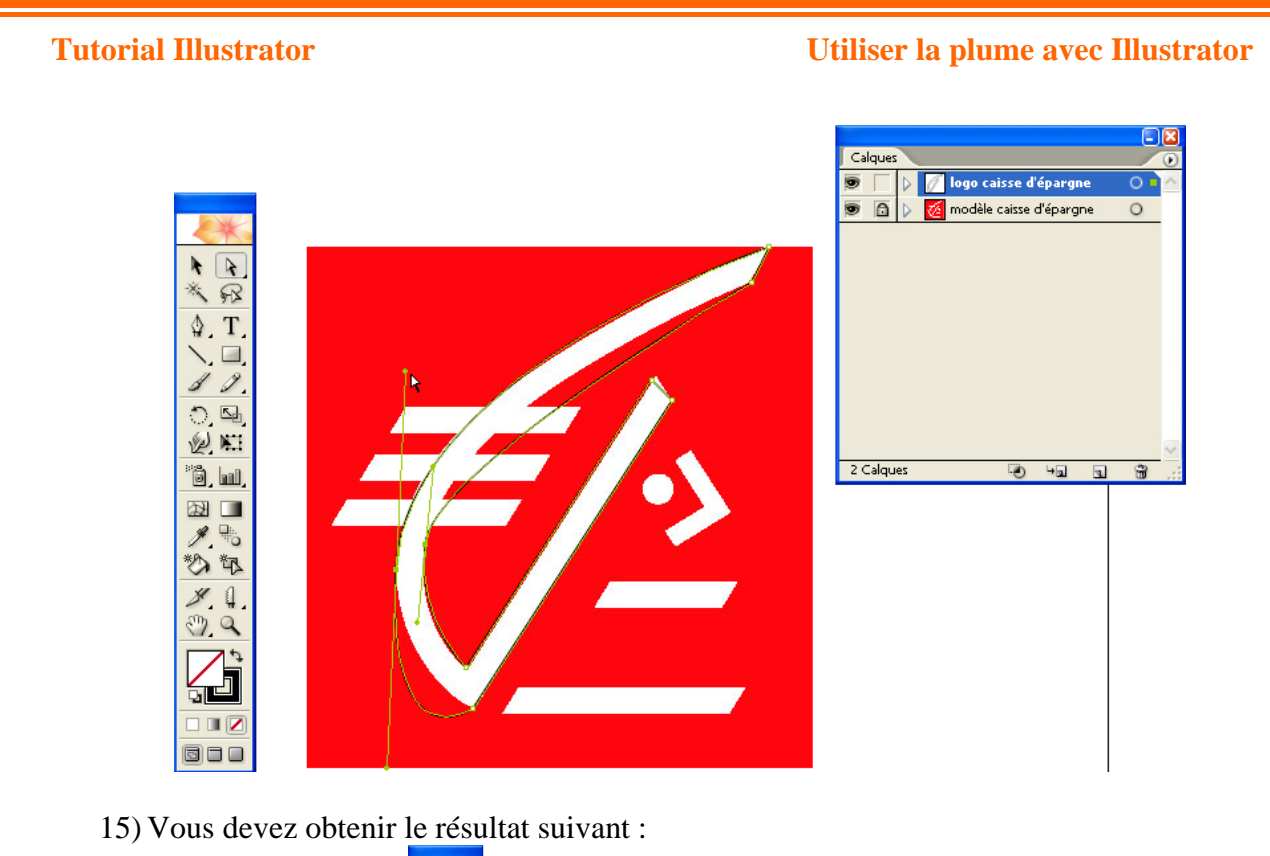

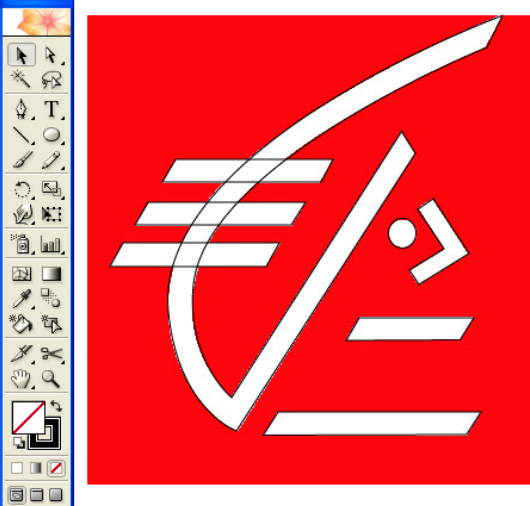

- 16) Avec le « Pathfinder » faites un « Ajout de la forme » sur les 4 éléments de la queue de l'écureuil puis cliquez sur le bouton « décomposer »
- 17) Il ne vous reste plus qu'à ajouter un carré qui délimitera le contour du logo
- 18) Pour l'étape suivante vous utiliserez la fonction « Division » du « Pathfinder » et obtenir ainsi toutes les zones du logo.
- NB : Pensez à Dissocier les objets avant de passer à la suite.

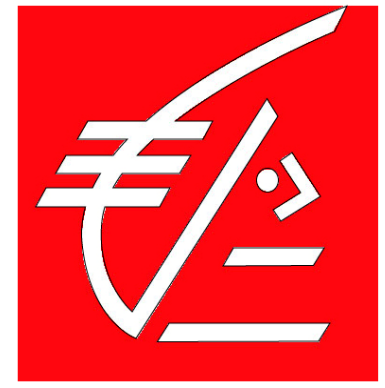

## **Tutorial Illustrator**

19) Il ne vous reste plus qu'à tracer un carré autour du logo puis à sélectionner tous les objets avant d'utiliser la fonction « Division » du « Pathfinder »

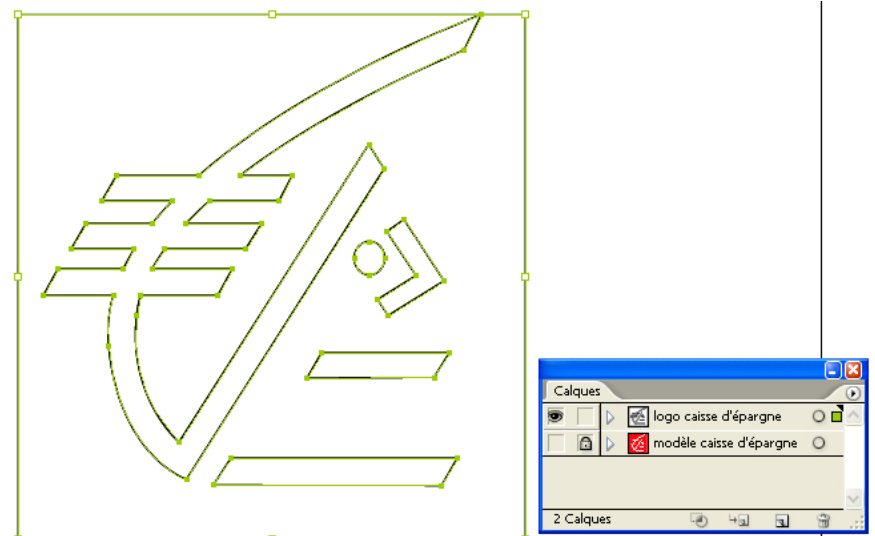

20) Dissocier les objets (menu : « Objet », sous menu : « Dissocier ») pour pouvoir remplir le logo avec les couleurs adéquates.

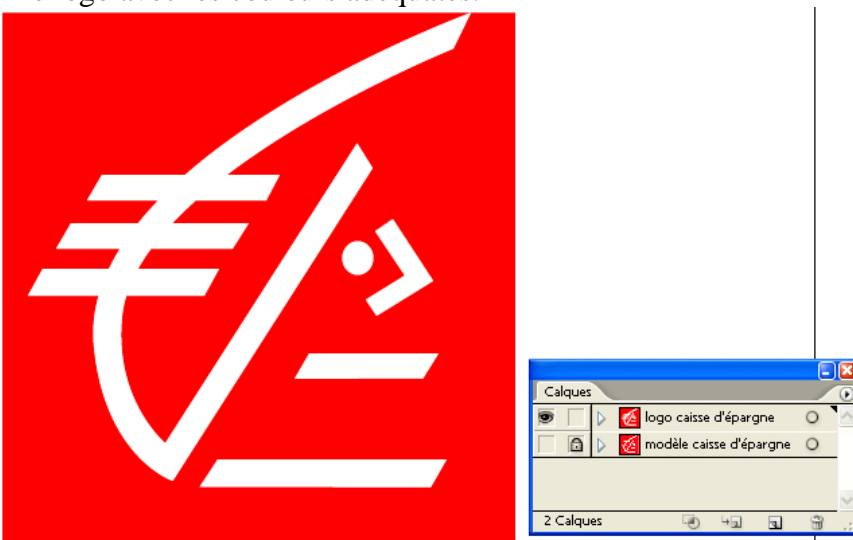

## Prolongement de l'exercice

21) Utilisez les mêmes principes pour créer le logo de Shell

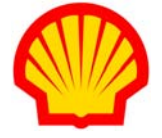